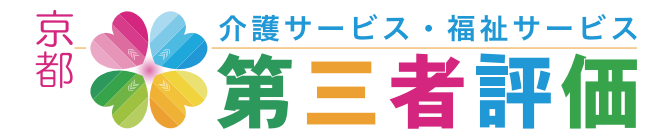

## 事業所・施設の「評価結果公表ページ」確認のお願い

今回のリニューアルにおいては Web 標準の進化に伴いモダンな仕様への移行および多くの修正を行いま した。しかしご登録いただいたテキストの改行が多く表示上バランスの悪いものや写真が荒い状態のもの、 登録していただいたのに表示されていない状態のものが多数発見されました。皆様には、ご自身の事業所・ 施設の「評価結果公表ページ」をご確認いただき、テキストの内容や写真を現況に合わせたものへ修正・更 新していただくようお願いいたします。

事業所・施設の「評価結果公表ページ」の修正・更新方法については、別途情報更新マニュアルをご用意 いたしましたのでそちらも併せてご覧ください。

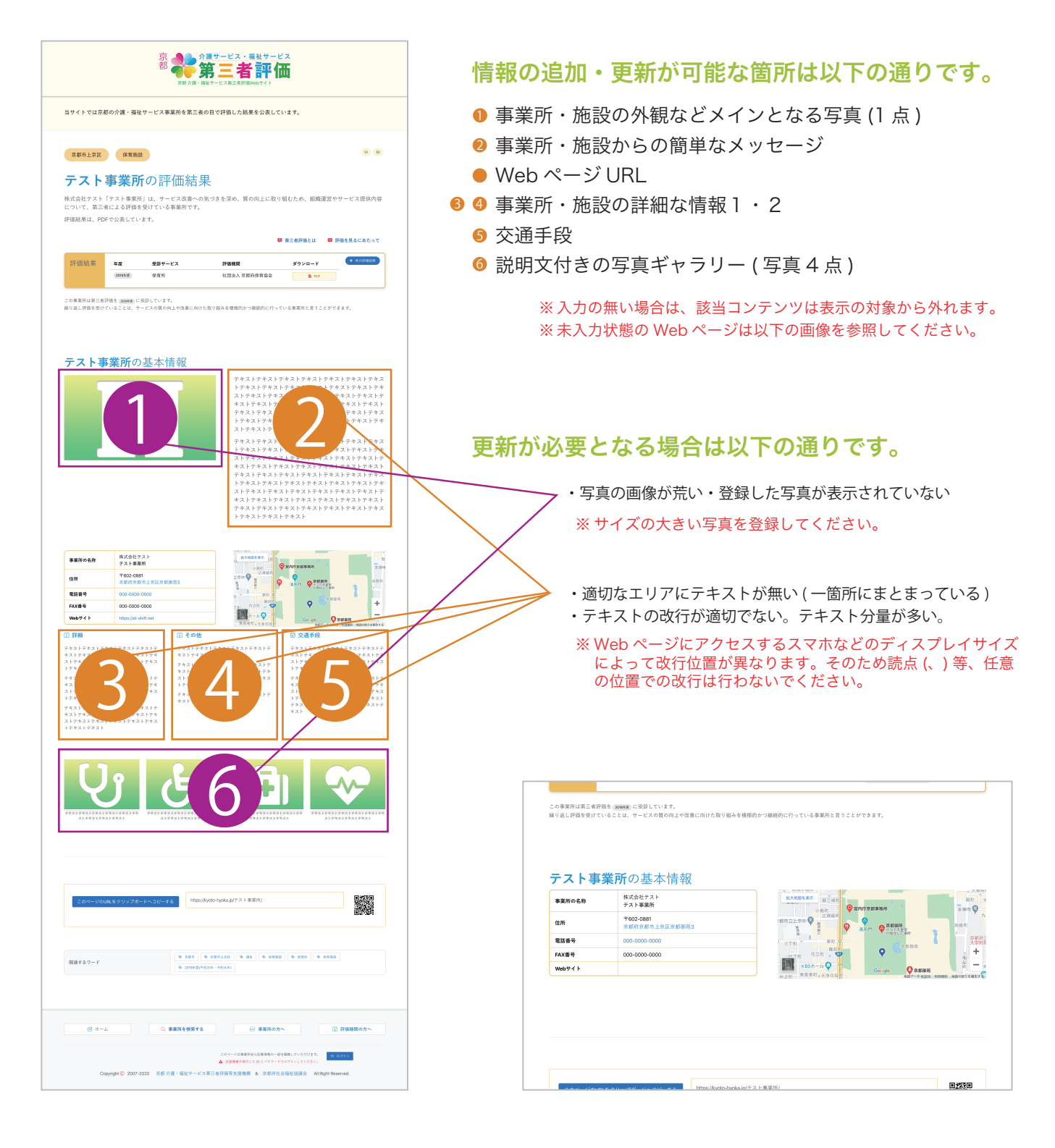

## 登録写真が表示されているかの確認方法

今回のリニューアルに際してのデータ確認作業において、事業所自ら登録していただいた写真が表示され ていない状態となっているものを多数発見しました。皆様には、ご自身の事業所・施設の「評価結果公表ページ」 をご確認いただき、修正・更新していただくようお願いいたします。

事業所・施設の「評価結果公表ページ」の写真の追加・修正・更新方法については、別途情報更新マニュ アルをご用意いたしましたのでそちらも併せてご覧ください。

|                                                                                                    | 郭の介護・福祉サ                                                                                                    | ービス事業所を第三者の目                                                                                                    | で評価した結果を公表しています。                                                                                                    | (                      |
|----------------------------------------------------------------------------------------------------|----------------------------------------------------------------------------------------------------|----------------------------------------------------------------------------------------------------|----------------------------------------------------------------------------------------------------|------------------------|
| 方和主し方の                                                                                                    | 10 45 10-05                                                                                                    |                                                                                                    |                                                                                                    |                        |
| 水塘山土水塔                                                                                                    | PK H ABAX                                                                                                    |                                                                                                    |                                                                                                    |                        |
| テスト                                                                                                    | 事業所                                                                                                    | の評価結果                                                                                                    |                                                                                                    |                        |
| 株式会社テスト<br>A 採価を受けて                                                                                       | 「テスト事業所」                                                                                                    | は、サービス改善への気づ                                                                                                    | (きを深め、質の向上に取り組むため、組制                                                                                                    | 証営やサービス提供内容について、第三者に   |
| PF価結果は、PC                                                                                                 | いる事業所です。<br>IFで公表していま                                                                                                    | Ŧ.                                                                                                    |                                                                                                    |                        |
|                                                                                                    |                                                                                                    |                                                                                                    |                                                                                                    | ■ 第三者評価とは 🛛 評価を見るにあたっ? |
| 評価結果                                                                                                    | 年度                                                                                                    | 受診サービス                                                                                                    | 評価機関                                                                                                    | ダウンロード + 100F0888      |
|                                                                                                    | 20194-12                                                                                                    | 保育所                                                                                                    | 社团法人 京都府保育協会                                                                                                    | B POF                  |
| <b>ナスト</b> 引<br>事業所の名称<br>住所                                                                              | 第年所の<br>株式会社<br>テスト事<br>で602-08<br>京都府宗                                                                                                    | 転 小 1 頁 半収<br>テスト<br>業所<br>81<br>都市上京区京都御売3                                                                                                    | レスポロを発売 単二の子<br>ビスポロを発売 単二の子<br>「石市立上京中中 の                                                                                                    |                        |
| ア 人 ト 引 事業所の名称 住所                                                                                         | 手手所の<br>株式会社<br>テスト事<br>で602-06<br>京都府先                                                                                                    | 転本/ 1頁 ¥収<br>テスト<br>業所<br>総1<br>都市上京区京都御売3<br>20000                                                                                                    | は大松(を余水<br>日本)<br>(初市立上京中中<br>の<br>の<br>日本)                                                                                                    |                        |
| <ul> <li> <b>ア</b>、        <b>ト</b>        引<br/>事業所の名称<br/>住所         電話番号<br/>FAX番号         </li> </ul> | 株式会社           テスト事           T602-06           京都府宗           000-000           000-000                                                                                                    | テスト<br>デスト<br>業所<br>約11上京区京都御売3<br>3-0000<br>3-0000                                                                                                    |                                                                                                    |                        |
| <ul> <li>デスト引</li> <li>事業所の名称</li> <li>住所</li> <li>電話番号</li> <li>FAX番号</li> <li>Webサイト</li> </ul>         | ■美介の2 ##式会社<br>デスト事 〒602-06<br>次都府亦 000-0000 000-0000                                                                                                    | <ul> <li>本・1百平Q</li> <li>テスト</li> <li>第所</li> <li>881</li> <li>884上型区支部御売3</li> <li>&gt;-0000</li> <li>&gt;-0000</li> </ul>                                                                                                    | альная<br>альная<br>аленая<br>аленая<br>аленая<br>алена |                        |
| デスト号<br>事業所の名称<br>信派<br>電話番号<br>FAX番号<br>Webサイト                                                           | 第二日         第二日         第二日 </td <td>た・「月ギQ<br/>テスト<br/>編末<br/>1911<br/>前上生気を単数3<br/>0-0000 0-0000 0-0000 0-0000 1-0000 1-0000</td> <td></td> <td></td> | た・「月ギQ<br>テスト<br>編末<br>1911<br>前上生気を単数3<br>0-0000 0-0000 0-0000 0-0000 1-0000 1-0000 |                                                                                                    |                        |
| デストラ<br>事業所の名称<br>住所<br>電話者号<br>FAX最早<br>Webサイト                                                           | #美介の引<br>様式の社<br>サスト格<br>ブラスト格<br>ブラスト格<br>ブラスト<br>クロシー<br>マスト格<br>フラスト<br>クロシー<br>クロシー<br>クロシー<br>クロシー<br>クロシー<br>クロシー<br>クロシー<br>クロシー                                                                                                    | また・1百 ギQ アスト 編末 81 81 81 80 10 0-0000 0-0000 0 0 0 0 0 0 0 0 0 0 0                                                                                                    | > личний                                                                                                    |                        |

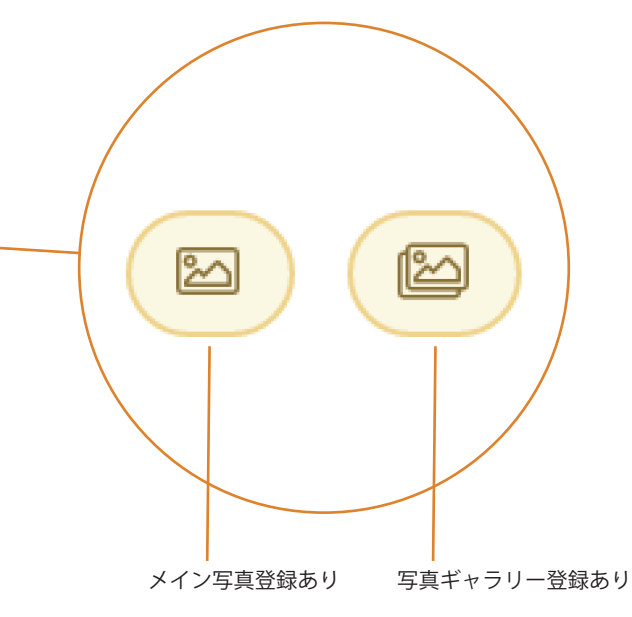

上記のアイコンは、写真登録している場合に「評価結果公表ページ」上に表示されます。左の画像のように、アイコン表示があるのに写真が表示されていない場合は、写真の再登録、または壊れた画像の削除が必要です。

※ 写真をご登録いただいていない場合には、上記アイコンは表示され ません。

※ 上記アイコン表示があり、写真が表示されている場合は問題はあり ません。

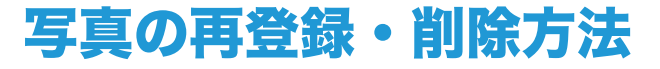

Web システムにログインして情報編集画面を開き ます。ログイン方法、情報編集画面へのアクセス 方法は「情報更新マニュアル」を参照してください。

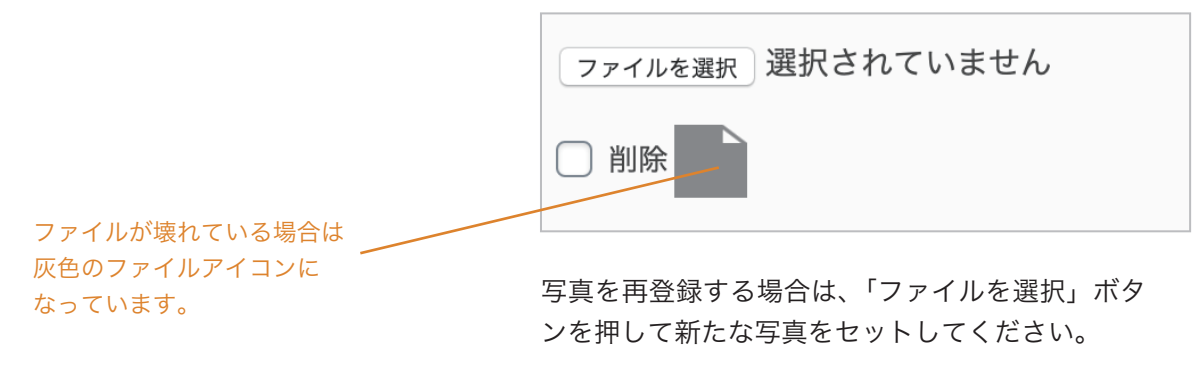

※ 写真を削除する場合はチェックボックスにチェックを入れて 更新してください。